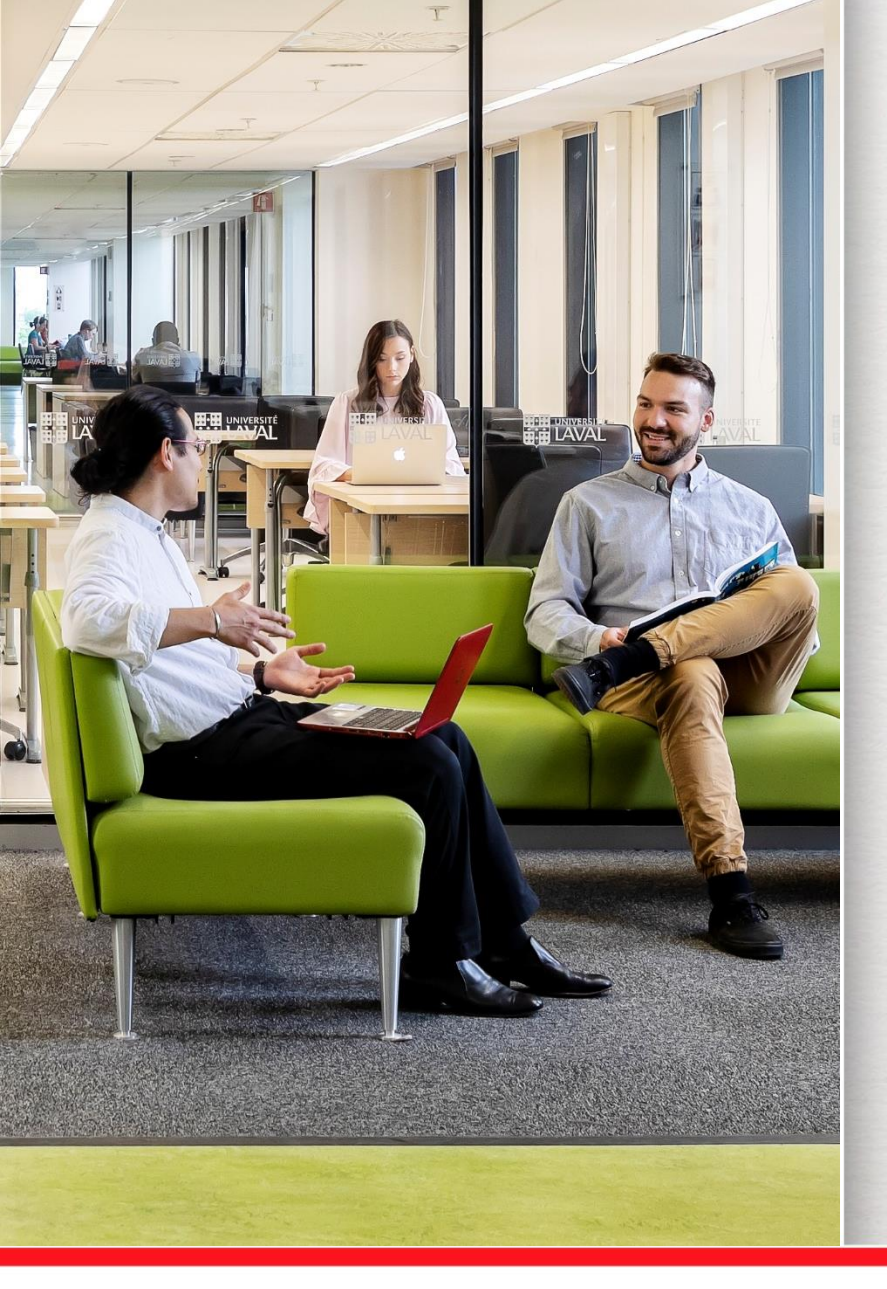

## Covidence

Décembre 2021

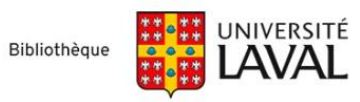

## Ressources utiles pour réaliser une synthèse de la connaissance

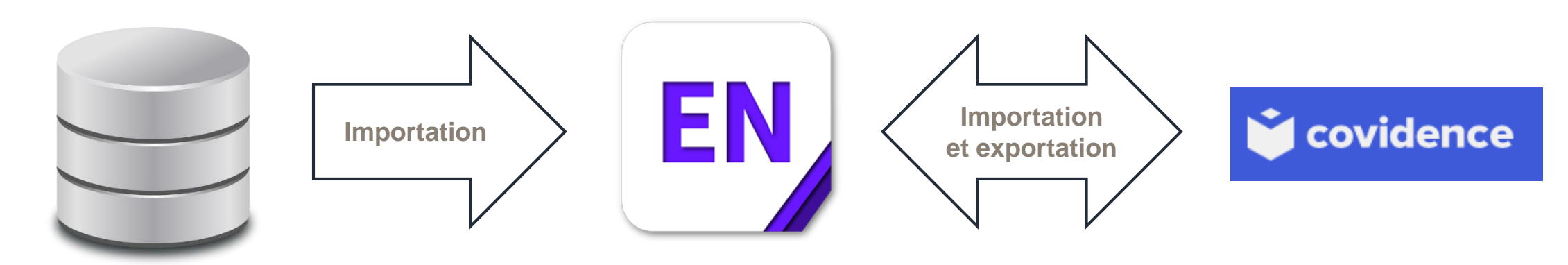

#### Bases de données

- Production d'un <u>plan de concept</u> pour structurer vos recherches.
- Élaboration d'une stratégie de recherche adaptée à chaque base de données.

Tableaux astuces et syntaxe sur les bases de données : <u>Santé</u> | <u>Éducation</u>.

## EndNote, EndNote online ou Zotero

- Utile pour gérer vos références.
- Permet de jumeler les PDF avec les références.
- Facilite la création de références dans vos textes en style APA ou autres.

Procédure pour importation massive dans EndNote.

## Gestion de synthèse de connaissance

- Élimine les doublons.
- Facilite le tri et la sélection des articles.
- Produit le diagramme PRISMA.

#### Site de soutien Covidence.

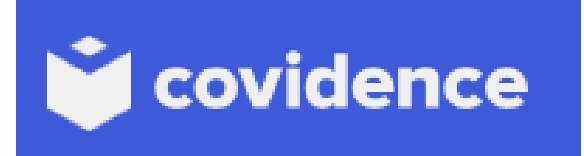

- > Covidence est un logiciel qui simplifie la production de synthèses de la connaissance.
- > Plus précisément, il permet d'accomplir les tâches suivantes:
  - Suppression des doublons;
  - Sélection des articles;
    - Titre et résumé;
    - Texte intégral;
  - Production du diagramme PRISMA de manière automatisée;
  - Extraction de données et évaluation du risque de biais.

## Inscription à Covidence

- Accédez à Covidence via le lien fourni dans l'outil de découverte <u>Sofia</u>.
  - Remplissez le formulaire et cliquez sur le bouton **Request Invitation.**
  - Important : Utilisez votre adresse de courriel institutionnelle (@ulaval.ca).

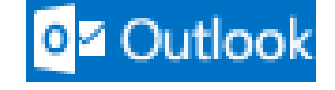

UNIVERSITÉ

Ð

Sofia

2. Dans votre boite de courriel, acceptez l'invitation de Covidence.

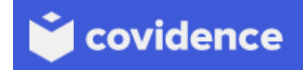

3. Sur le site de <u>Covidence</u>, créez-vous un compte en cliquant sur **sign up** dans le bas de la page.

## Covidence

| • 单 covidence                          | 💄 Michelle Trembl 🔇 |
|----------------------------------------|---------------------|
| Your reviews                           |                     |
| Current reviews Archived reviews       |                     |
| Start a new review<br>Université Laval | Sort by<br>Newest ❤ |
| 14/09/2021 Women & Covid-19            |                     |
|                                        |                     |

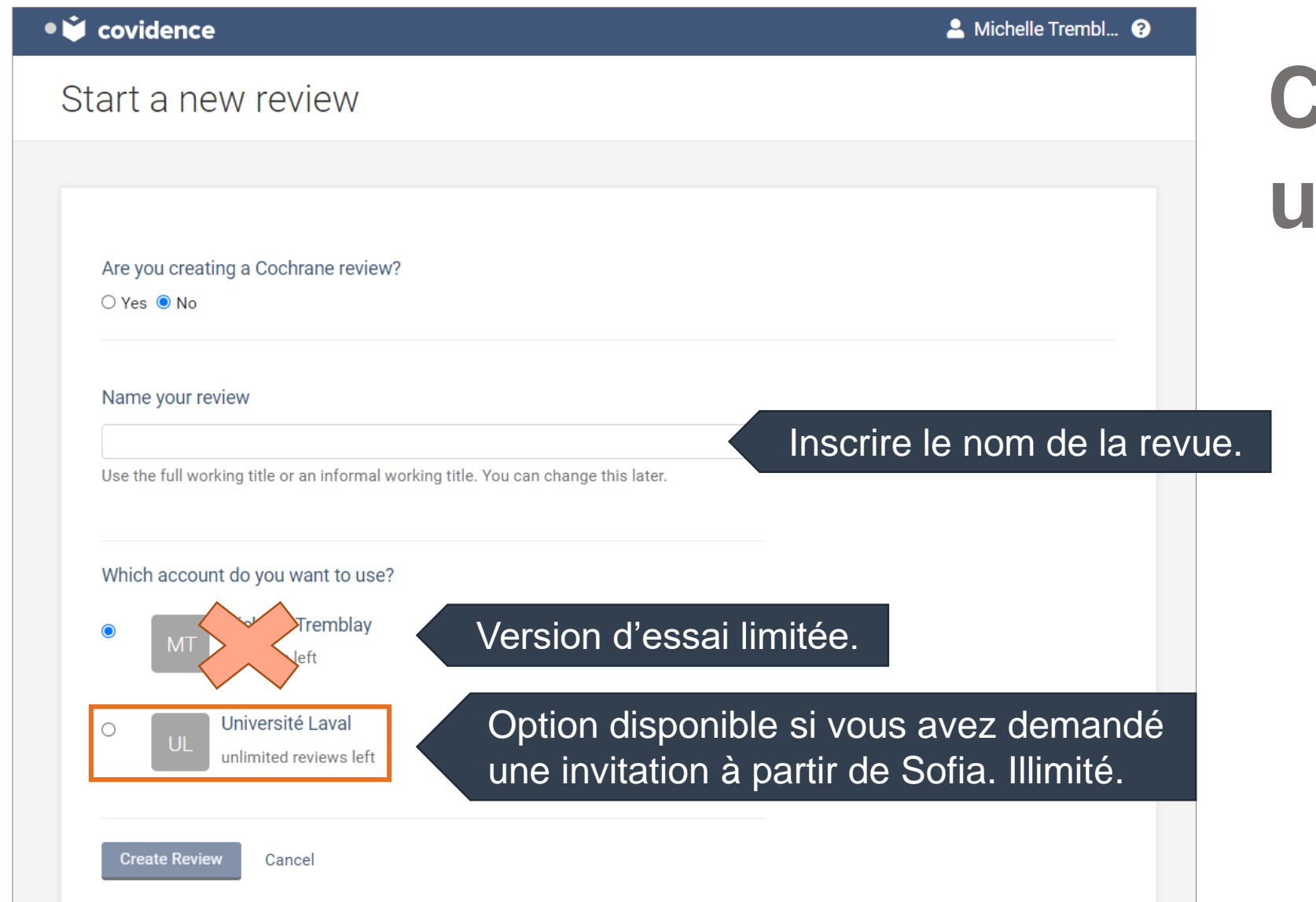

## Créer une revue

| ● 📺 Women & Covid-19                                                                      | Find a study                                        | 💄 Michelle Trembl ?                                                   |
|-------------------------------------------------------------------------------------------|-----------------------------------------------------|-----------------------------------------------------------------------|
| Review Summary                                                                            | Settings                                            | PRISMA Export                                                         |
| Import references                                                                         | <u>1 total duplicates removed</u>                   | 🖨 Import                                                              |
| Title and abstract screening                                                              | <u>1 irrelevant</u>                                 | 358 studies to screen                                                 |
| TEAM PROGRESS<br>18 • DONE 1 • CONFLICTS<br>11 • ONE VOTE 352 • NO VOTES<br>Team settings | MICH<br>YOU CA<br>RESOLVE<br>1<br>Resolve conflicts | IELLE,<br>N STILL<br>SCREEN<br>358<br>Continue<br>d 27 studies so far |
| Full text review                                                                          | <u>3 excluded</u>                                   | <u>5 studies to screen</u>                                            |
| Extraction                                                                                | <u>0 extracted</u>                                  | <u>6 studies to extract</u>                                           |

## Gérer votre revue

| iew settings Reviewers   Team settings Criteria & exclusion reasons   Study tags     Delete this f     Review name *   Women & Covid-19   Date of last search    Date of last search   dd ~ mm ~ yyyy ~   Search Strategy   Your review citation (if updating a previous review)     Reviewers required for screen   2   Reviewers required for full text review   2   Reviewers required for full text review   2 |                 |                      |                    |                              |            |               |
|----------------------------------------------------------------------------------------------------|-----------------|----------------------|--------------------|------------------------------|------------|---------------|
| Delete this F         Review name *         Women & Covid-19         Date of last search         dd ~ mm ~ yyyy ~         Search Strategy                                                                                                    | iew settings    | Reviewers            | Team settings      | Criteria & exclusion reasons | Study tags |               |
| Delete this F         Review name #         Women & Covid-19         Date of last search         dd ~ mm ~ yyyy ~         Search Strategy                                                                                                    |                 |                      |                    |                              |            |               |
| Delete this F     Review name *     Women & Covid-19      Date of last search   dd ~ mm ~ yyyy ~   Search Strategy   Search Strategy   Your review citation (if updating a previous review)   Reviewers required for screen   2   Reviewers required for full text review   2   Reviewers required for full text review   2   Reviewers required for data extraction                                               |                 |                      |                    |                              |            |               |
| Women & Covid-19   Date of last search   dd ~ mm ~ yyyy ~   Search Strategy     Your review citation (if updating a previous review)     Reviewers required for screen   2   Reviewers required for full text review   2   Reviewers required for data extraction                                                                                                    | Deview neme t   |                      |                    |                              |            | Delete this R |
| Volten's contents   Date of last search   dd v mm v yyyy v   Search Strategy   Your review citation (if updating a previous review)     Reviewers required for screen   2   Reviewers required for full text review   2   Reviewers required for full text review   2   Reviewers required for data extraction                                                                                                    | Woman & Co      | wid 10               |                    |                              |            |               |
| Date of last search dd v mm v yyyy v Search Strategy Vour review citation (if updating a previous review) Reviewers required for screen 2 Reviewers required for full text review 2 Reviewers required for full text review 2 Reviewers required for data extraction 2                                                                                                    | women a co      | WIQ-19               |                    |                              |            |               |
| Search Strategy Search Strategy Vour review citation (if updating a previous review) Reviewers required for screen 2 Reviewers required for full text review 2 Reviewers required for data extraction 2                                                                                                    | Date of last se | arch                 |                    |                              |            |               |
| Search Strategy          Your review citation (if updating a previous review)         Reviewers required for screen         2         Reviewers required for full text review         2         Reviewers required for full text review         2         Reviewers required for data extraction         2                                                                                                    | aa ♥ mm ♥       | уууу 🗸               |                    |                              |            |               |
| Your review citation (if updating a previous review)  Reviewers required for screen  Reviewers required for full text review  Reviewers required for full text review  2  Reviewers required for data extraction  2                                                                                                    | Search Strateg  | у                    |                    |                              |            |               |
| Your review citation (if updating a previous review)  Reviewers required for screen  2  Reviewers required for full text review  2  Reviewers required for data extraction  2                                                                                                    |                 |                      |                    |                              |            |               |
| Your review citation (if updating a previous review)          Reviewers required for screen         2         Reviewers required for full text review         2         Reviewers required for data extraction         2                                                                                                    |                 |                      |                    |                              |            |               |
| Reviewers required for screen       2       Reviewers required for full text review       2       Reviewers required for data extraction       2                                                                                                    | Your review cit | ation (if updating   | a previous review) |                              |            |               |
| Reviewers required for screen         2         Reviewers required for full text review         2         Reviewers required for data extraction         2                                                                                                    |                 |                      |                    |                              |            |               |
| Reviewers required for screen         2         Reviewers required for full text review         2         Reviewers required for data extraction         2                                                                                                    |                 |                      |                    |                              |            |               |
| 2       Reviewers required for full text review       2       Reviewers required for data extraction       2                                                                                                    | Deviewere regu  | vised for earons     |                    |                              |            |               |
| 2       Reviewers required for full text review       2       Reviewers required for data extraction       2                                                                                                    | Reviewers requ  | lifed for screen     |                    |                              |            |               |
| Reviewers required for full text review       2       Reviewers required for data extraction       2                                                                                                    | 2               |                      |                    |                              |            |               |
| 2 Reviewers required for data extraction 2                                                                                                    | Reviewers requ  | ired for full text r | review             |                              |            |               |
| Reviewers required for data extraction                                                                                                    | 2               |                      |                    |                              |            |               |
|                                                                                                    | Reviewers reau  | uired for data extr  | action             |                              |            |               |
|                                                                                                    | 2               |                      |                    |                              |            |               |

#### Vous pouvez :

- Inscrire les détails de votre recherche;
- Sélectionner le nombre de personnes nécessaire pour valider une sélection (1 ou 2);
- Inviter des participants à la revue;
- Gérer les responsabilités des tris et en suivre l'évolution;
- Déterminer les critères d'inclusion et d'exclusion;
- Gérer le surlignement de mots pertinents et la création d'étiquettes.

| e 🎽 Women & Covid-19                                                     | Find a study                      | 💄 Michelle Trembl  ?        |
|--------------------------------------------------------------------------|-----------------------------------|-----------------------------|
| Review Summary                                                           | Settings                          | 🖪 PRISMA 🕢 Export           |
| Import references                                                        | <u>1 total duplicates removed</u> | C Import                    |
| Title and abstract screening                                             | <u>1 irrelevant</u>               | 358 studies to screen       |
| TEAM PROGRESS                                                            | MICHE<br>YOU CAN                  | ELLE,<br>A STILL            |
| 18 • DONE       1 • CONFLICTS         11 • ONE VOTE       352 • NO VOTES | RESOLVE<br>1<br>Resolve conflicts | SCREEN<br>358<br>Continue   |
| Team settings                                                            | II You've screened                | 27 studies so far           |
| Full text review                                                         | <u>3 excluded</u>                 | <u>5 studies to screen</u>  |
| Extraction                                                               | <u>0 extracted</u>                | <u>6 studies to extract</u> |
|                                                                          |                                   |                             |

## Importation des références

- La suppression automatique des doublons se fait lors de l'importation.
- > Plusieurs façons d'importer des références:
  - Directement à partir d'une base de données;
  - Via un logiciel de référence bibliographique (EndNote, EndNote online, Zotero, etc.).
- Note : Seuls les formats .XML, .RIS ou PubMed sont acceptés.

#### > À partir d'EndNote

- 1. File > Export
- 2. Type : sélectionnez XML.
- 3. Output style : sélectionnez RefMan (RIS) Export.
- 4. Cliquez sur le bouton Enregistrer pour sauvegarder le fichier.

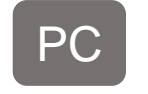

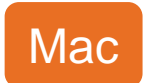

| 📑 Export file na   | me:                                               |                              |           | ×                      |      |                   |                    |                    |             |         |
|--------------------|---------------------------------------------------|------------------------------|-----------|------------------------|------|-------------------|--------------------|--------------------|-------------|---------|
| Enregistrer dans : | 📃 Bureau                                          | ~ G                          | ) 🏂 📂 🛄 🔻 |                        | Save | As:               | Biblio_forr        | mation             |             |         |
| Accès rapide       | Marie-Claude Lafer                                | rière                        |           | ^                      | T    | ags:              | 🛅 Deskt            | op                 |             |         |
|                    | Ce PC                                             |                              |           |                        |      |                   |                    |                    |             | _       |
| Bureau             | Bibliothèques                                     |                              |           |                        | Sav  | ve file<br>tput S | as type:<br>Style: | XML<br>RefMan (RIS | S) Export   | 0       |
| Bibliothèques      | Réseau                                            |                              |           |                        |      |                   |                    | Export Se          | lected Refe | erences |
| Ce PC              | Folder_Merger                                     |                              |           |                        |      |                   |                    | C                  | ancel       | Save    |
| Réseau             | TestPDFcovidence                                  | Copy.Data                    |           | ~                      |      |                   |                    |                    |             |         |
|                    | Nom du fichier : TestPDFcov<br>Type : XML (*.xml) | dence.xml                    | ~         | Enregistrer<br>Annuler |      |                   |                    |                    |             |         |
|                    | Output style: RefMan (RIS                         | ) Export<br>ected References | ~         |                        |      |                   |                    |                    |             |         |

#### > À partir d'EndNote Online

- 1. Onglet Format > Export References.
- 2. Export References : Choisissez le groupe de références que vous voulez exporter.
- 3. Export style : Choisissez RefMan (RIS) Export.
- 4. Cliquez sur le bouton **Save** pour sauvegarder le fichier.

| Clarivate EndNote                           |                                                        |
|---------------------------------------------|--------------------------------------------------------|
| My References Collect Organize Format Match | Options Downloads                                      |
| Bibliography Cite Wh                        | ille You Write™ Plug-In Format Paper Export References |
| Export References                           |                                                        |
| Export style: RefMan (RIS) Export           |                                                        |

#### > À partir de Zotero – Pour importer toutes les références

- **1.** Fichier > Exporter la bibliothèque.
- 2. Choisissez le format EndNote XML.
- 3. Cochez les options Exporter les notes et Exporter les fichiers.
- 4. Cliquez sur le bouton **OK** pour sauvegarder le fichier.

| <b>Z</b> 7   | Zote | ro              |              |                |              |              |      |
|--------------|------|-----------------|--------------|----------------|--------------|--------------|------|
| <u>F</u> ich | ier  | Éditio <u>n</u> | Affichage    | <u>O</u> utils | <u>A</u> ide | 2            |      |
|              | N    | ouveau d        | ocument      |                |              |              | >    |
|              | N    | ouvelle no      | ote          |                |              |              |      |
|              | N    | ouvelle co      | llection     |                |              |              |      |
|              | Fe   | <u>r</u> mer    |              |                |              | Ctrl+W       |      |
|              | Im   | porter          |              |                |              | Ctrl+Shift+I |      |
|              | Im   | porter de       | epuis le pre | sse-pap        | oiers        | Ctrl+Shift+A | lt+I |
|              | Ex   | porter la       | bibliothèqu  | ie             |              |              |      |
|              | Oi   | uitter          |              |                |              |              |      |

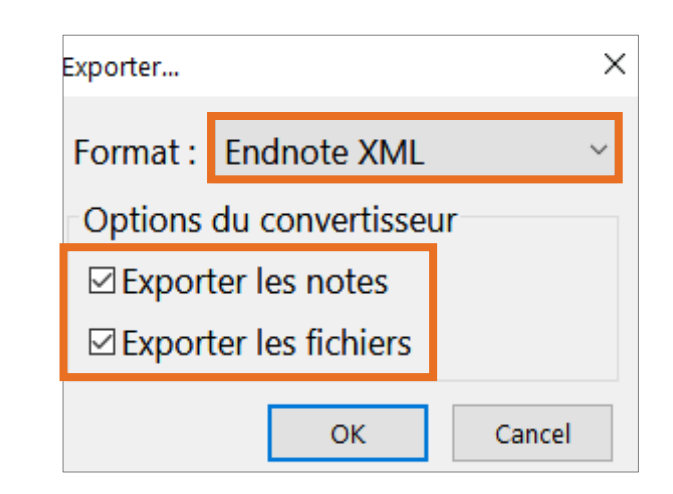

#### > À partir de Zotero – Pour importer une sélection de références

- 1. Sélectionnez les références.
- 2. Avec le bouton droit de la souris, cliquez sur Exporter les documents Format : EndNote XML.
- 3. Cochez les options Exporter les notes et Exporter les fichiers.
- 4. Cliquer sur le bouton **OK** pour sauvegarder le fichier.

| Afficher le PDF                                                                                                    | Exporter                                                               |
|----------------------------------------------------------------------------------------------------|------------------------------------------------------------------------|
| Localiser le fichier                                                                                                    | Format : Endnote XML                                                   |
| Trouver des PDFs disponibles                                                                                                    | Options du convertisseur                                               |
| <ul> <li>Retirer les documents de la collection</li> <li>Mettre les documents à la corbeille</li> <li>Fusionner les documents</li> </ul> | <ul><li>☑ Exporter les notes</li><li>☑ Exporter les fichiers</li></ul> |
| <ul> <li>Exporter les documents</li> <li>Creer une bibliographie a partir des documents</li> </ul>                                       | OK Cancel                                                              |

| ← Import                                              |                                                                   |                |
|-------------------------------------------------------|-------------------------------------------------------------------|----------------|
| Import from file Im                                   | port history                                                      |                |
|                                                       |                                                                   |                |
| References can be in<br>Import in to<br>Please select | nported using the EndNote XML format, the PubMed format, or the R | S text format. |
| Parcourir                                             | Please select                                                     |                |
| No file selected                                      | Screen                                                            |                |
| No nie oeleoted.                                      | Full text review                                                  |                |
|                                                       | Included                                                          |                |
| Import                                                | Excluded                                                          |                |
|                                                       | Irrelevant                                                        |                |

- Dans Import in to, choisissez le dossier Screen, pour inclure les références dans la section du tri « titre et résumé ».
- > Cliquez sur le bouton Parcourir pour sélectionner le fichier (XML) que vous avez créé à partir d'un logiciel de référence bibliographique ou d'une base de données.
- L'importation peut prendre plusieurs minutes selon le volume de références.

| e 📺 Women & Covid-19                  | Find a study                      | 💄 Michelle Trembl ?         |
|---------------------------------------|-----------------------------------|-----------------------------|
| Review Summary                        | Settings                          | PRISMA Support              |
| Import references                     | <u>1 total duplicates removed</u> | A Import                    |
| Title and abstract screening          | <u>1 irrelevant</u>               | 358 studies to screen       |
| TEAM PROGRESS                         | MICHI<br>YOU CAI                  | ELLE,<br>N STILL            |
| 18DONE1CONFLICTS11ONE VOTE352NO VOTES | RESOLVE<br>1<br>Resolve conflicts | SCREEN<br>358<br>Continue   |
| Team settings                         | II You've screened                | d 27 studies so far         |
| Full text review                      | <u>3 excluded</u>                 | <u>5 studies to screen</u>  |
| Extraction                            | <u>0 extracted</u>                | <u>6 studies to extract</u> |

## Tri titre et résumé

Premier tri

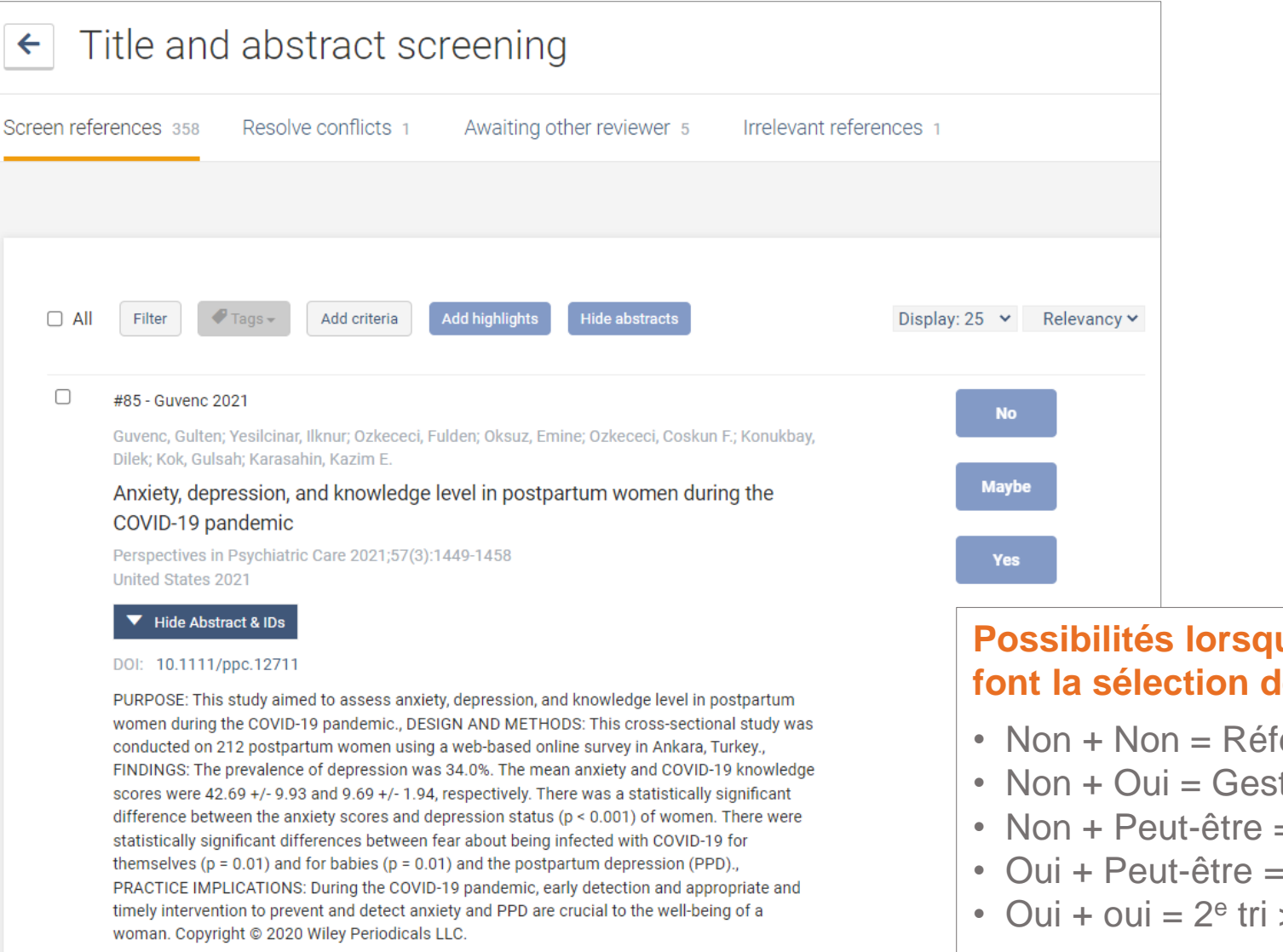

## Tri titre et résumé

Vous avez le choix entre « oui », « non » ou « peut être ».

#### Possibilités lorsque deux personnes (ou + ) font la sélection des articles

- Non + Non = Référence non pertinente (exclue)
- Non + Oui = Gestion des conflits
- Non + Peut-être = Gestion des conflits
- Oui + Peut-être = 2<sup>e</sup> tri > Texte intégral
- Oui + oui = 2<sup>e</sup> tri > Texte intégral

| e 🎽 Women & Covid-19                              | Find a study                      | 💄 Michelle Trembl 💡         |
|---------------------------------------------------|-----------------------------------|-----------------------------|
| Review Summary                                    | Settings                          | 🔲 PRISMA 💽 Export           |
| Import references                                 | <u>1 total duplicates removed</u> | A Import                    |
| Title and abstract screening                      | <u>1 irrelevant</u>               | 358 studies to screen       |
| TEAM PROGRESS                                     | MICHE<br>YOU CAN                  | ELLE,<br>N STILL            |
| 18 • DONE1 • CONFLICTS11 • ONE VOTE352 • NO VOTES | RESOLVE<br>1<br>Resolve conflicts | SCREEN<br>358<br>Continue   |
| Team settings                                     | II You've screened                | 27 studies so far           |
| Full text review                                  | <u>3 excluded</u>                 | <u>5 studies to screen</u>  |
| Extraction                                        | <u>0 extracted</u>                | <u>6 studies to extract</u> |

## Gestion des conflits

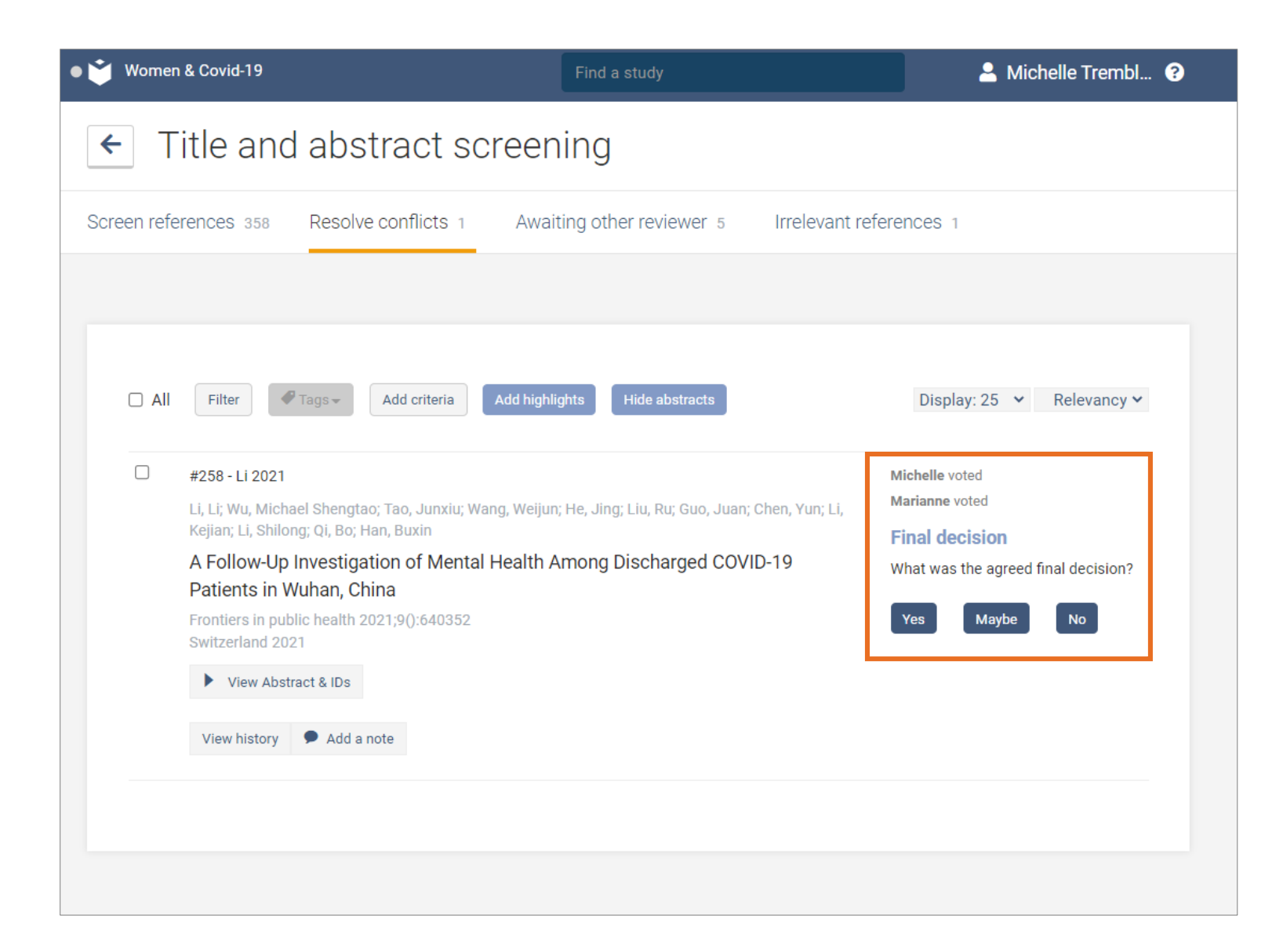

## Gestion des conflits

Le choix final peut être fait par les deux personnes qui ont fait la sélection des articles ou par une troisième personne.

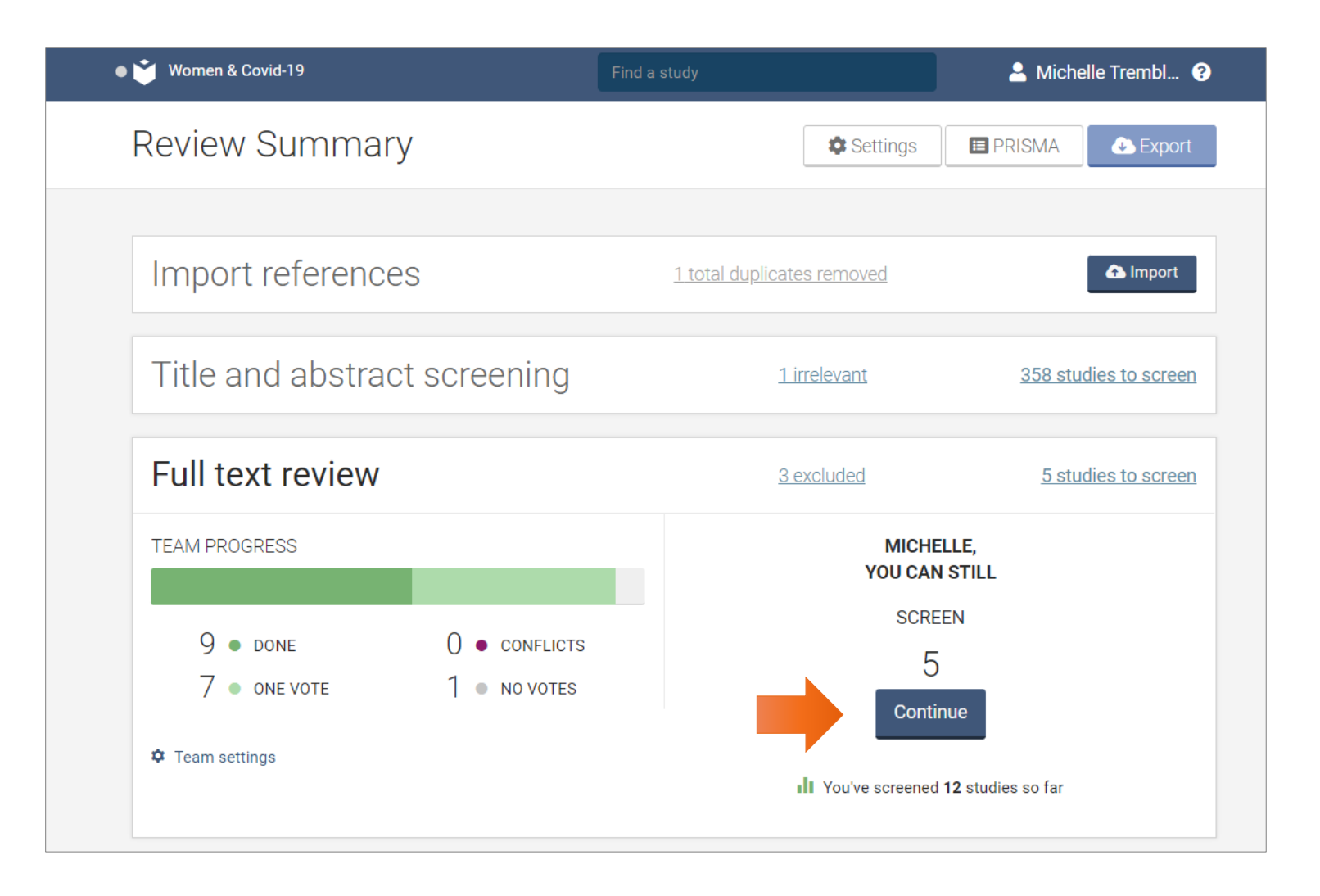

# Tri texte intégral

Deuxième tri

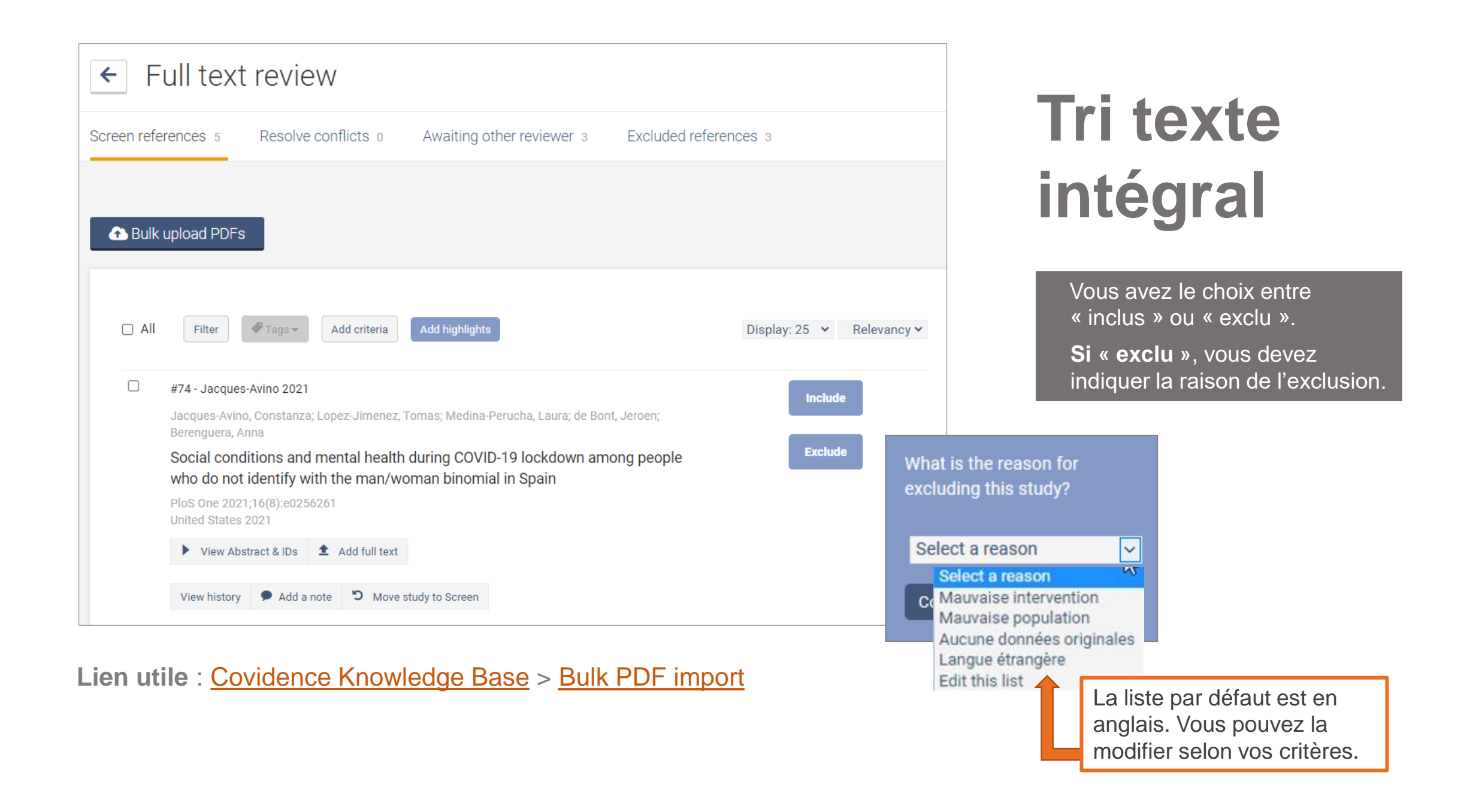

| • ՝ Women & Covid-19                                                     | Find a study                      | 💄 Michelle Trembl 💡         |
|--------------------------------------------------------------------------|-----------------------------------|-----------------------------|
| Review Summary                                                           | Settings                          | PRISMA Export               |
| Import references                                                        | <u>1 total duplicates removed</u> | Import                      |
| Title and abstract screening                                             | <u>1 irrelevant</u>               | 358 studies to screen       |
| TEAM PROGRESS                                                            | MICHE<br>YOU CAN                  | ELLE,<br>I STILL            |
| 18 • DONE       1 • CONFLICTS         11 • ONE VOTE       352 • NO VOTES | RESOLVE<br>1<br>Resolve conflicts | SCREEN<br>358<br>Continue   |
| Team settings                                                            | II You've screened                | 27 studies so far           |
| Full text review                                                         | <u>3 excluded</u>                 | 5 studies to screen         |
| Extraction                                                               | <u>0 extracted</u>                | <u>6 studies to extract</u> |

## Diagramme PRISMA

- > À la suite des trois premières étapes:
  - 1. Suppression des doublons lors de l'importation;
  - 2. Tri titre et résumé;
  - 3. Tri texte intégral.
- Covidence produit automatiquement un diagramme PRISMA.

Lien utile :

http://www.prisma-statement.org/

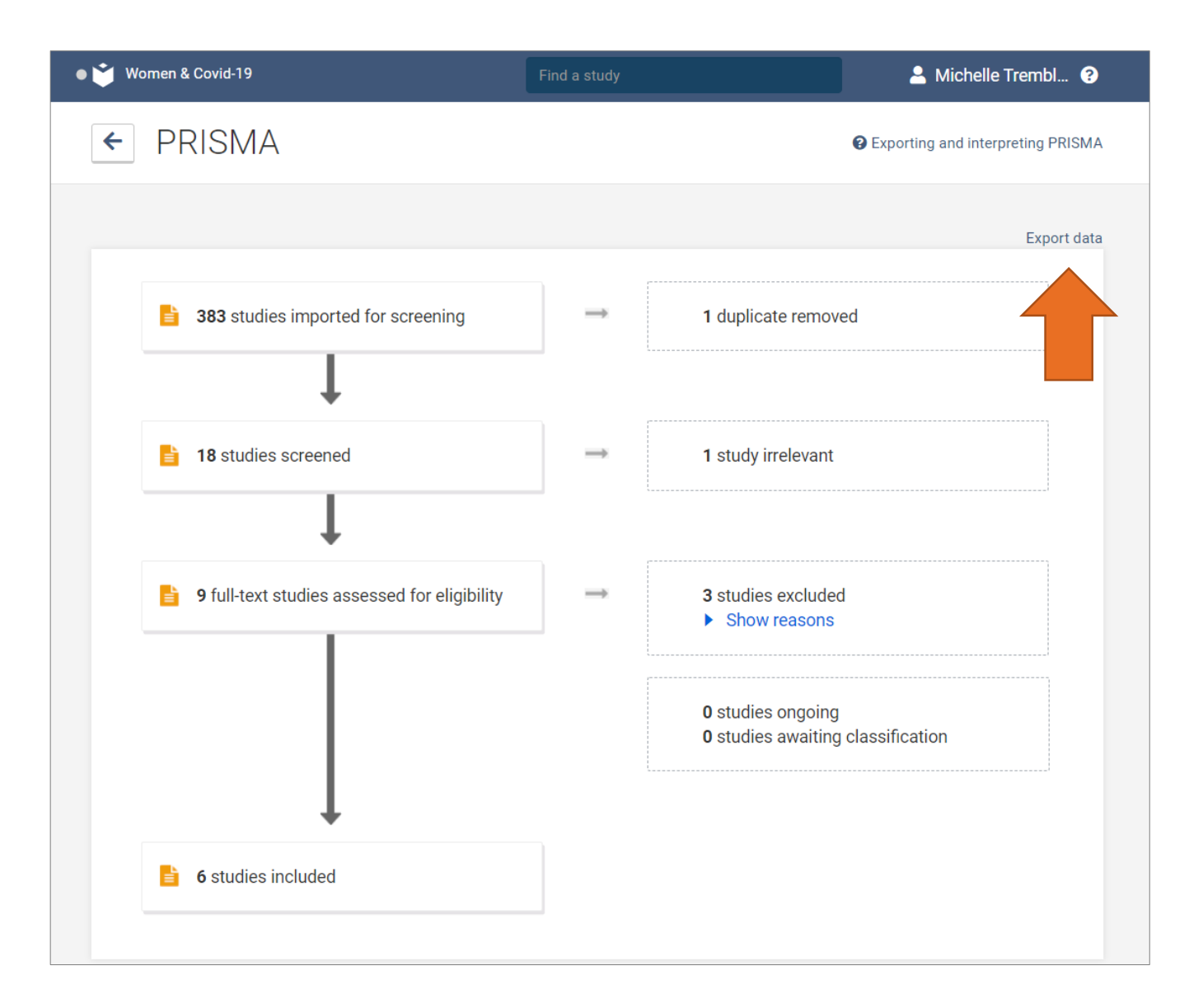

## Diagramme PRISMA

| • 🗳 Women & Covid-19                | Find a study                   | 💄 Michelle Trembl 휭                    |  |
|-------------------------------------|--------------------------------|----------------------------------------|--|
| Review Summary                      | \$                             | Settings 🔲 PRISMA 💿 Export             |  |
| Import references                   | <u>1 total duplicates remo</u> | oved Import                            |  |
| Title and abstract scree            | ning <u>1 irreleva</u>         | nt <u>358 studies to screen</u>        |  |
| Full text review                    | <u>3 exclude</u>               | ed <u>5 studies to screen</u>          |  |
| Extraction                          | <u>0 extracte</u>              | ed <u>6 studies to extract</u>         |  |
| TEAM PROGRESS                       |                                | MICHELLE,<br>YOU CAN STILL             |  |
| 0 • DONE 0 • C<br>0 • STARTED 6 • N |                                | Continue                               |  |
| V Team settings                     | ult You                        | i've extracted <b>0</b> studies so far |  |

## Extraction

- La fonction Extraction permet de faire les deux étapes suivantes:
  - Évaluation de la qualité des études;
  - Extraction de données.
- Ces étapes peuvent se faire dans Covidence ou ailleurs.

## Extraction

#### Évaluation de la qualité des études

Déterminer si les données des études retenues sont suffisamment fiables (validité).
 Plusieurs outils d'évaluation de la qualité des études sont disponibles (ex. : <u>Rick of bias tools</u>).

#### **Extraction des données**

- > Processus par lequel on collecte et retranscrit les données des études retenues qui serviront à répondre à la question de recherche.
  - Auteur(s) de l'étude
  - Année de publication
  - Type de publication (thèse, révisée par les pairs)
  - Devis de l'étude (essai clinique randomisé, etc.)
  - Caractéristiques des participants (nombre de participants, âge, sexe, groupe, ethnie)

- Lieu (pays, type de milieu, contexte)
- Caractéristiques de l'intervention (durée, description de l'intervention)
- Mesures de résultats utilisées
   (unité de mesure, temps, taille de l'échantillon)
- Résultats
- Toutes autres données pertinentes à votre étude

| ՝ Women & Covid-19 |               | Find a study                      | 💄 Michelle Trembl 📀                    |  |
|--------------------|---------------|-----------------------------------|----------------------------------------|--|
| Review Summa       | ry            | Settings                          | PRISMA 🕹 Export                        |  |
| Import reference   | ces           | <u>1 total duplicates removed</u> | ▲ Import                               |  |
| Title and abstra   | act screening | <u>1 irrelevant</u>               | 358 studies to screen                  |  |
| Full text review   |               | <u>3 excluded</u>                 | <u>5 studies to screen</u>             |  |
| Extraction         |               | <u>0 extracted</u>                | <u>6 studies to extract</u>            |  |
| TEAM PROGRESS      | 0 • CONSENSUS | MICHI<br>YOU CAI<br>EXTR          | MICHELLE,<br>YOU CAN STILL<br>EXTRACT  |  |
| ) • STARTED        | б • NO VOTES  | Cont<br>II You've extracte        | )<br>inue<br>d <b>0</b> studies so far |  |

# Exporter de Covidence

 Vous pouvez à n'importe quel moment exporter vos données de Covidence vers EndNote (RIS) ou vers Excel (CSV).

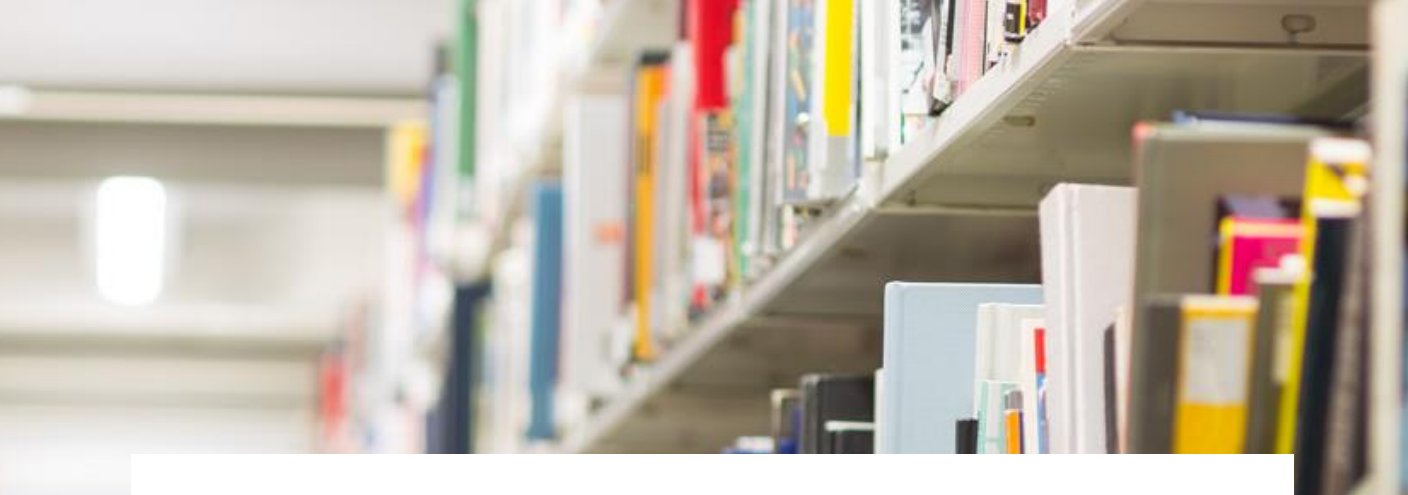

#### **Besoin d'aide?**

 Pour toutes questions supplémentaires concernant Covidence, nous vous suggérons de contacter votre bibliothécaire-conseil.

Vous trouverez ses <u>coordonnées</u> sur le site Web de la Bibliothèque.

 Vous pouvez également consulter le <u>site de</u> <u>soutien</u> et la <u>chaîne YouTube</u> de Covidence.